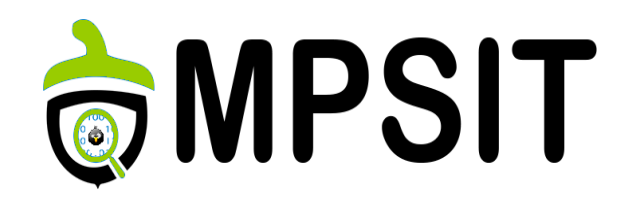

#### Lecture 4

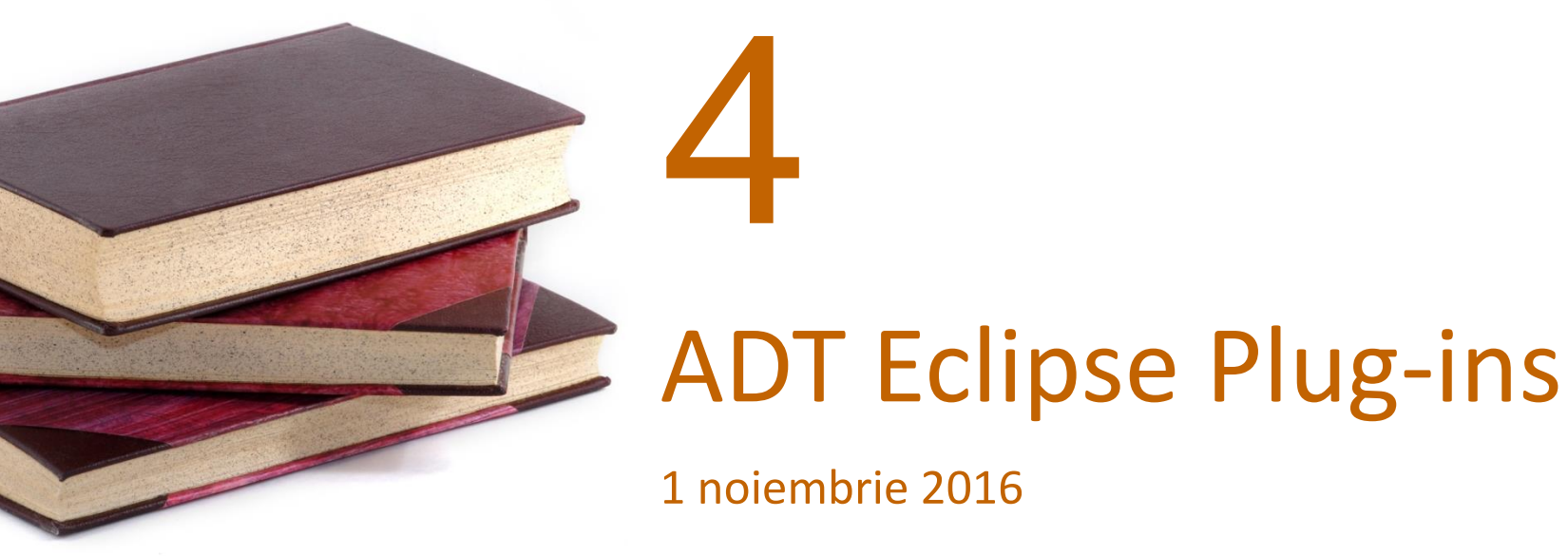

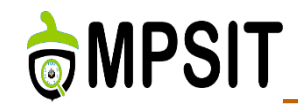

- Environment setup
- Eclipse IDE
- QEMU Emulator
- Debugging
- Profiling and Tracing

- 1. System development workflow
- 2. Application development workflow
- 3. Modify temporary source code
- 4. Image development
- 5. Using the devshell

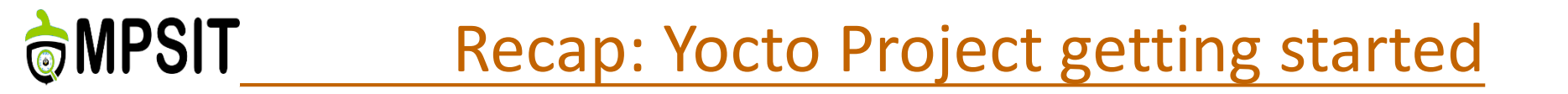

### Get the source code

git clone <u>https://git.yoctoproject.org/git/poky</u>

Cd poky

- > Build the demo image
  - source oe-init-build-env
  - vim conf/local.conf
    - MACHINE=qemuarm
  - bitbake core-image-minimal
- Run the demo into an emulator

runqemu qemuarm

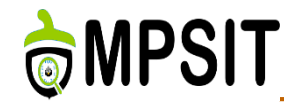

- Application development = create an application for a target hardware.
- The target hardware runs a kernel image created using the OE build system.

- > The Yocto Project provides:
  - > Application Development Toolkit (ADT)
  - > The possibility to use stand-alone cross-development toolchains
  - Optional Eclipse Yocto Plug-in to develop, deploy and test your application all from within Eclipse.

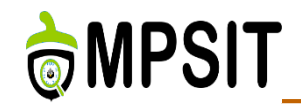

- Provides a standalone cross-compiler, debugger, toolprofilers, emulators and even development board interaction
- Platform independent
- > What else do you remember from last course?

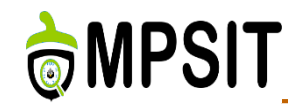

- **1**. Using an ADT install script
  - Recommended method. Mostly because it is a completely automated process
- 2. Using the ADT tarball
  - Involves a tarball selection process and an automate setup process with the help of a script
  - > The tarball can also be manually built with the help of Bitbake
  - Can have features limitation
- 3. Using a toolchain from the build directory
  - > Takes advantage of the already available build directory
  - Cross-toolchain setup is really easy
  - Same limitation as the method described above

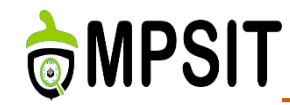

- bitbake adt-installer
- tar –xjf adt\_installer.tar.bz2
- > vim adt\_installer.conf
  - > YOCTOADT\_REPO
  - YOCTOADT\_TARGET
  - YOCTOADT\_QEMU
  - YOCTOADT\_ROOTFS\_<arch>
  - YOCTOADT\_TARGET\_SYSROOT\_IMAGE\_<arch>
  - YOCTOADT\_TARGET\_MACHINE\_<arch>
  - YOCTOADT\_TARGET\_SYSROOT\_LOC\_<arch>

# ./adt\_installer

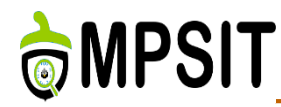

## ADT installer .conf example

# Your yocto distro repository, this should include IPKG based packages and root filesystem files where the installation is based on

YOCTOADT REPO="http://adtrepo.yoctoproject.org//1.7"

YOCTOADT TARGETS="arm x86"

YOCTOADT QEMU="Y"

YOCTOADT\_NFS\_UTIL="Y"

#YOCTOADT\_BITBAKE="Y"

#YOCTOADT\_METADATA="Y"

YOCTOADT ROOTFS arm="minimal sato-sdk"

YOCTOADT TARGET SYSROOT IMAGE arm="sato-sdk"

YOCTOADT\_TARGET\_MACHINE\_arm="qemuarm"

YOCTOADT\_TARGET\_SYSROOT\_LOC\_arm="\$HOME/test-yocto/\$YOCTOADT\_TARGET\_ MACHINE\_arm" #Here's a template for setting up target arch of x86 YOCTOADT\_ROOTFS\_x86="sato-sdk" YOCTOADT\_TARGET\_SYSROOT\_IMAGE\_x86="sato-sdk" YOCTOADT\_TARGET\_MACHINE\_x86="qemux86" YOCTOADT\_TARGET\_SYSROOT\_LOC\_x86="\$HOME/test-yocto/\$YOCTOADT\_TARGET\_MACHINE\_x86"

#Here's some template of other arches, which you need to change the value in "" YOCTOADT\_ROOTFS\_x86\_64="sato-sdk" YOCTOADT\_TARGET\_SYSROOT\_IMAGE\_x86\_64="sato-sdk" YOCTOADT\_TARGET\_MACHINE\_x86\_64="qemux86-64" YOCTOADT\_TARGET\_SYSROOT\_LOC\_x86\_64="\$HOME/test-yocto/\$YOCTOADT\_TARGET\_ MACHINE\_x86\_64"

YOCTOADT\_ROOTFS\_ppc="sato-sdk" YOCTOADT\_TARGET\_SYSROOT\_IMAGE\_ppc="sato-sdk" YOCTOADT\_TARGET\_MACHINE\_ppc="qemuppc" YOCTOADT\_TARGET\_SYSROOT\_LOC\_ppc="\$HOME/test-yocto/\$YOCTOADT\_TARGET\_ MACHINE\_ppc"

YOCTOADT\_ROOTFS\_mips="sato-sdk" YOCTOADT\_TARGET\_SYSROOT\_IMAGE\_mips="sato-sdk" YOCTOADT\_TARGET\_MACHINE\_mips="qemumips" YOCTOADT\_TARGET\_SYSROOT\_LOC\_mips="\$HOME/test-yocto/\$YOCTOADT\_TARGET\_MACHINE\_mips"

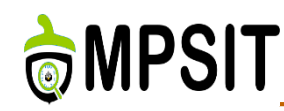

runqemu-extract-sdk

### > wget

http://downloads.yoctoproject.org/releases/yocto/yocto-2.1/toolchain/x86\_64/poky-glibc-x86\_64-core-imagesato-armv7a-neon-toolchain-2.1.sh

- bitbake meta-toolchain
- bitbake –c populate-sdk <image-name>
- ./poky-glibc-x86\_64-core-image-sato-armv7a-vfp-neontoolchain-1.7.sh
- bitbake meta-ide-support

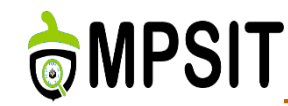

### https://www.youtube.com/watch?v=3ZlOu-gLsh0

- Alternative solution for developers not keen on using vim and command line interaction
- Support for Luna SR2 (4.4.2) and Kepler (4.3.2): <u>http://www.eclipse.org/downloads/</u>
- tar -xzvf ~/Downloads/eclipse-cpp-luna-SR2-linux-gtkx86\_64.tar.gz
- Info also available here: http://www.yoctoproject.org/docs/2.1/megamanual/mega-manual.html#setting-up-the-eclipse-ide

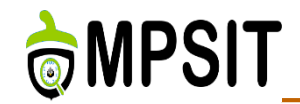

- Used as virtualization machine and emulator
- Useful for tests executions
- One of Yocto Project selling points
- Started in Eclipse using External tools option from Run menu

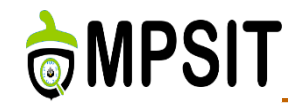

- Started in Eclipse using Remote Application from Run menu
- Name <project-name>\_gdb\_- <suffix> syntax
- For shared libraries debugging extra steps are required:
  - Select Add | Path Mapping option from the Source tab to make available a path mapping
  - Select Load shared libraries symbols automatically from the Debug/Shared Library tab and indicate the path of the shared libraries.
  - In the Arguments tab pass libraries arguments if required during execution

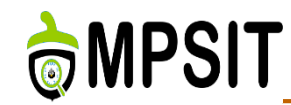

- Yocto Tools: oprofile, perf, LTTng, PowerTop, LatencyTop, SystemTap, KGDB
  - LTTng: offers the possibility of tracing a target session and analyzing the results.
  - LatencyTop: identify the latencies available within the kernel and also their root cause.
  - PowerTop: used to measure the consumption of electrical power.
  - SystemTap: enables the use of scripts to get results from a running Linux.
- Can you please help with the rest of them?

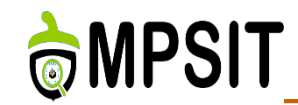

### **Student presentation**

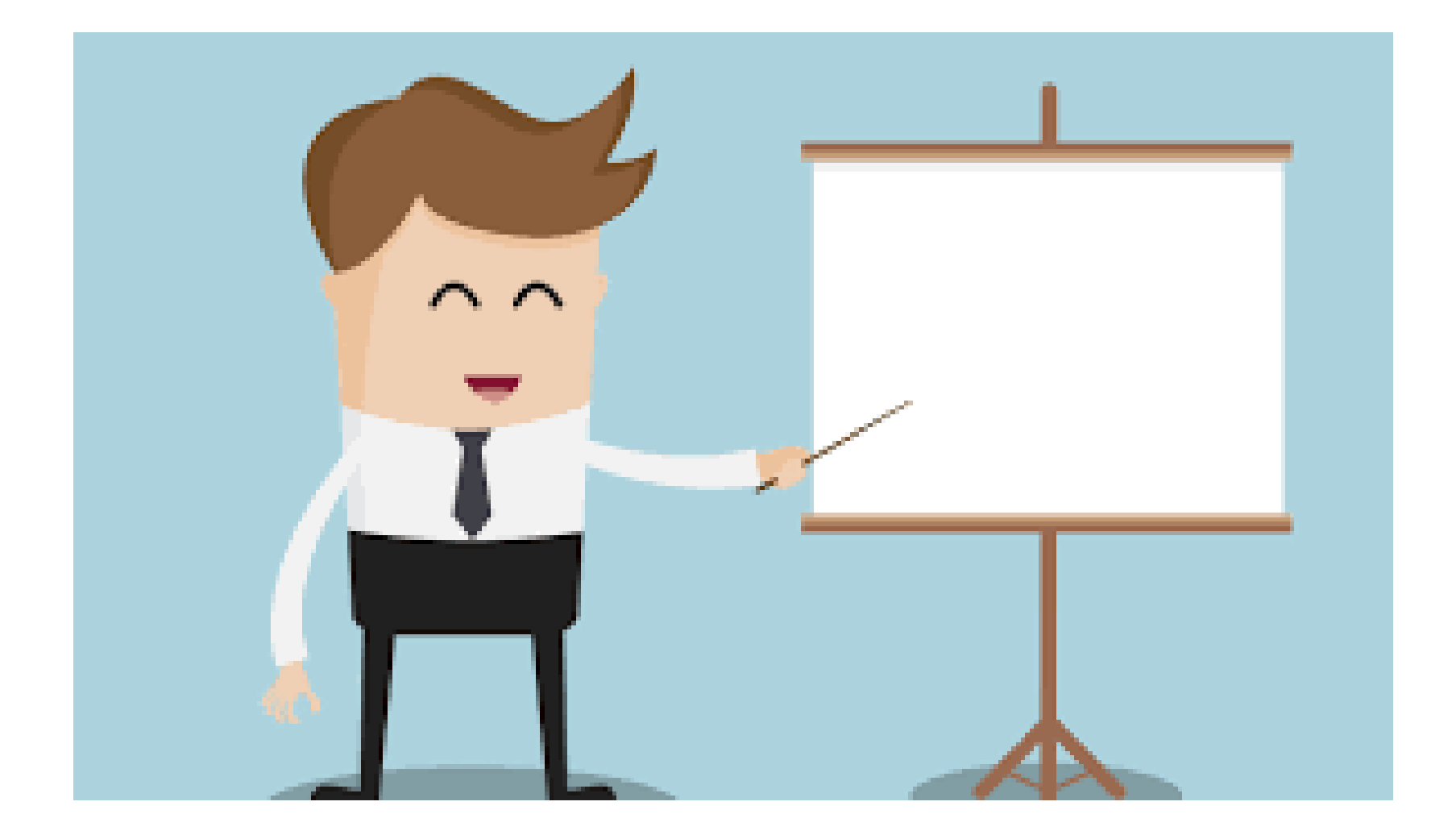

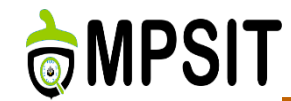

- Define functionalities and features
- Define used technologies
- > What are the use cases you have in mind for this project
- Is it Yocto Project integrated or not?
- > Document file should be ready by lecture 5.
- Documentation is part of the project score.

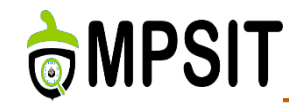

- Optimize boot time & size for a Yocto Project Linux distribution
  - Reduce busybox functionalities support.
  - Reduce resulting rootfs size.
  - > Minimize Linux kernel configuration.
  - > Optimize bootloader if possible.
  - Resulting output should be able to run a graphical application similar to glxgears.
  - Boot time required under 10 sec.
  - If done in teams of 2, boot time under 7 sec.
  - Use case: boot the target/qemu and check the time at which glxgears appears.

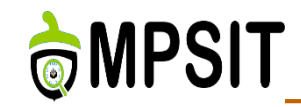

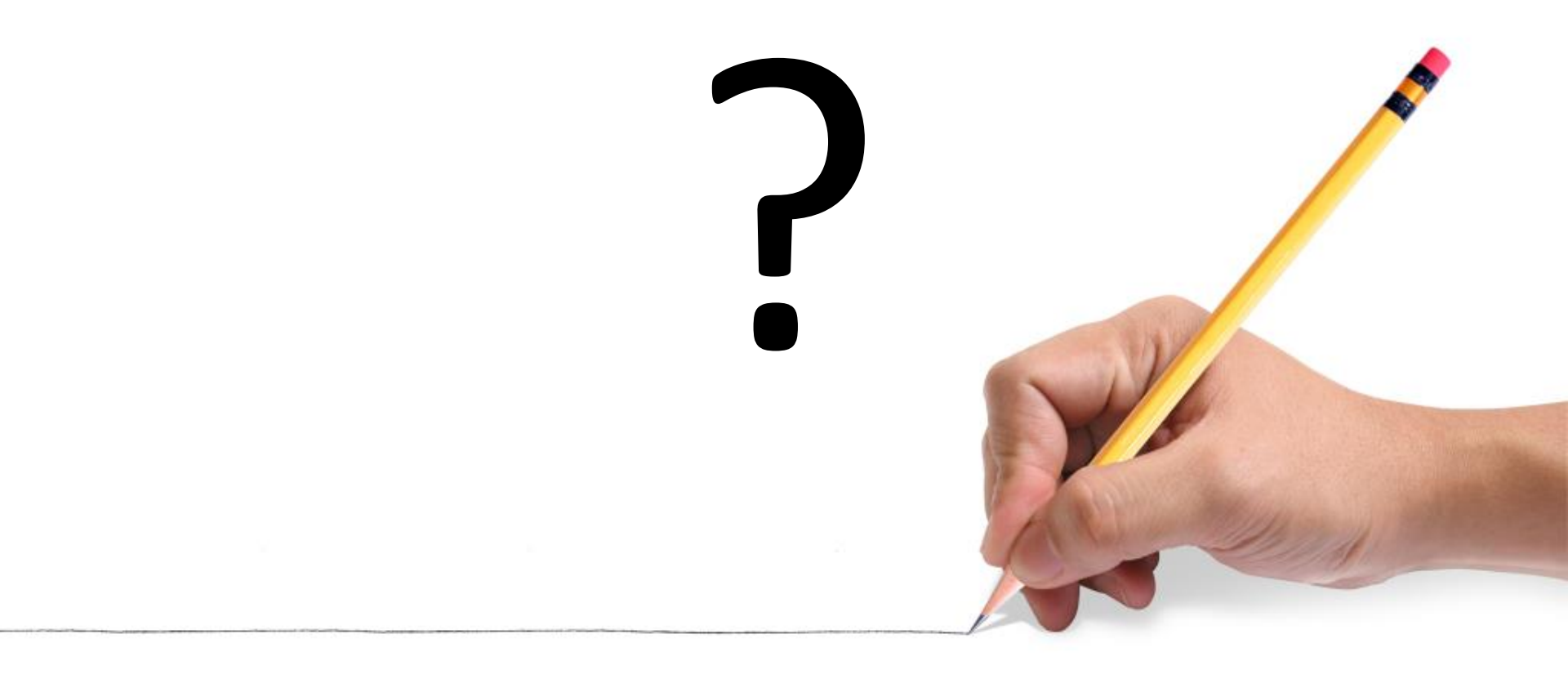